## MarketPlace

O marketplace é uma plataforma, mediada por uma empresa, em que vários fornecedores se inscrevem e vendem seus produtos. Essa plataforma funciona de forma que o usuário entre em determinado site e compre em mais de uma loja, pagando todos os itens juntos.

Para abrir esta ferramenta basta entrar no menu em:

Gerenciamento→Estoques→Vendas→Força de Vendas→MarketPlace

Ao clicar nesta opção aparecerá a seguinte interface:

## **Pedidos**

|                                      | IWS<br>INTELLIWARE Ber | m vindo <b>ADMIN</b> , você | está conectado em SU        | PERMERCADO   |                   |                   |          |                | Intellicash 3                        | 3. 1. 3                   |                      |                      |   |
|--------------------------------------|------------------------|-----------------------------|-----------------------------|--------------|-------------------|-------------------|----------|----------------|--------------------------------------|---------------------------|----------------------|----------------------|---|
| Integração                           | Configuração           |                             |                             |              |                   |                   |          |                |                                      |                           |                      |                      |   |
| Pedidos Cada:                        | istros                 |                             |                             |              |                   |                   |          |                |                                      |                           |                      |                      |   |
| Início 07/05/202                     | 20 🔽 Término           | 14/05/2020                  | <ul> <li>Aplicar</li> </ul> |              |                   |                   |          |                |                                      |                           |                      |                      |   |
| Aguardando Pag                       | gamento Pag            | amento Aprovado             | Enviado Devolv              | ido 🔍 Cancel | ado               |                   |          |                |                                      |                           |                      |                      |   |
| Importar 👻                           | Data 👻                 | Número 👻                    | Cliente                     | -            | Situação          | • •               | Document | to 🗸           | Cliente<br>Cadastrado                | Canal d<br>Origen         | e,                   | Cupom de<br>Desconto | - |
|                                      |                        |                             |                             |              |                   |                   | 0.000    |                |                                      | 0.1801                    |                      |                      |   |
|                                      |                        |                             |                             |              |                   |                   |          |                |                                      |                           |                      |                      |   |
| <                                    |                        |                             |                             |              |                   |                   |          |                |                                      |                           |                      |                      |   |
| <                                    |                        |                             |                             |              |                   |                   |          |                | Nenhum Reg                           | jistro                    |                      |                      |   |
| <                                    |                        |                             |                             |              |                   |                   |          |                | Nenhum Reg<br>Itens                  | jistro                    |                      |                      |   |
| <<br>Cód. Ean 🗸                      |                        | Descrição                   |                             | → Unidade →  | Valor de<br>Custo | Valor<br>Unitário | Qtde 🗸   | Valor<br>Total | Nenhum Reg<br>Itens<br>• Brinde •    | jistro<br>Market<br>Place | Valor de<br>Aliquota |                      |   |
| <<br>Cód. Ean →                      |                        | Descrição                   | _                           | → Unidade →  | Valor de<br>Custo | Valor<br>Unitário | Qtde 💌   | Valor<br>Total | Nenhum Reg<br>Itens<br>• Brinde •    | jistro<br>Market<br>Place | Valor de<br>Aliquota |                      |   |
| Cód. Ean V                           |                        | Descrição                   |                             | ▼ Unidade ▼  | Valor de<br>Custo | Valor<br>Unitário | Qtde -   | Valor<br>Total | Nenhum Reg<br>Itens<br>Brinde •<br>0 | jistro<br>Market<br>Place | Valor de<br>Aliquota |                      |   |
| <<br>Cód. Ean +<br>><br>Baixar Pedic | dos 🦉 Importa          | Descrição<br>ar Pedidos     | onf. Pagamento   🍡          | • Unidade •  | Valor de<br>Custo | Valor<br>Unitário | Qtde •   | Valor<br>Total | Nenhum Reg<br>Itens<br>Brinde •<br>0 | jistro<br>Market<br>Place | Valor de<br>Aliquota |                      |   |

Ao acessar a interface do MarketPlace o usuário já direcionado para a aba de pedidos. Nessa temos algumas sub-abas que serão explicadas abaixo:

- Aguardando Pagamento: nessa aba ficaram os pedidos que ainda não tiveram o pagamento aprovado. Após a confirmação do pagamento é preciso que o usuário selecione o pedido e clique no botão "Conf. Pagamento", ao fazer isso o sistema irá atualizar no site o status do pedido para pagamento confirmado e disponibilizar o pedido para importação, na aba pagamento aprovado. Nessa aba também é possivel descartar um pedido, ou seja, cancelar esse pedido no site. Para isso basta clicar no botão "Descartar";
- Pagamento Aprovado: nessa aba ficam os pedidos que já tiveram o pagamento aprovado e pode ser importados para orçamento no intellicash. Para isso basta clicar no botão "Importar Pedidos". Também é possivel descartar um pedido que já tenha o pagamento aprovado, para isso é basta clicar no botão "Descartar".
- Enviado: após transformar o orçamento importado em nota fiscal e confirmar a nota fiscal. O pedido aparecerá na aba enviados para que seja possivel atualizar seu status no site para "Pedidos Enviado". Para isso basta clicar no botão "Confirmar Envio".
- Devolvido: nessa aba serão listados os pedidos que já foram emitidas nota fiscal e o usuário cancelou o pedido pelo site. Esses pedidos como já foram gerados nota fiscal de venda é preciso gerar a nota de devolução para que as mercadorias voltem para o estoque. Para isso basta clicar no botão "Gerar NF".
- Cancelado: nessa aba mostra todos os pedidos que foram cancelados/descartados.

**Baixar Pedidos** ao clicar no botão baixar pedidos será pedido um periódo para baixar os pedidos do site. Esse periódo precisa ser data e hora tanto para o início quanto para o término. Após baixar a primeira vez os pedidos o sistema irá sugerir a data da última sincronização no início. **Ações** ao clicar no botão ações é possível marcar todos, desmarcar todos e inverter seleção dos pedidos listados no grid.

## Cadastros

| Integraçã   | o Configuração                  | <b>,</b> |              |           |  |   |                  |           |         |   |       |   |
|-------------|---------------------------------|----------|--------------|-----------|--|---|------------------|-----------|---------|---|-------|---|
| Pedidos     | Pedidos Cadastros               |          |              |           |  |   |                  |           |         |   |       |   |
| Produtos    | Geral                           |          |              |           |  |   |                  |           |         |   |       |   |
| Enviar      | <ul> <li>Cód. Barras</li> </ul> | •        |              | Descrição |  | • | Preço de Venda 🔻 | Unidade 🔻 | Estoque | • | Ativo | • |
|             |                                 |          |              |           |  |   |                  |           |         |   |       |   |
|             |                                 |          |              |           |  |   |                  |           |         |   |       |   |
|             |                                 |          |              |           |  |   |                  |           |         |   |       |   |
|             |                                 |          |              |           |  |   |                  |           |         |   |       |   |
|             |                                 |          |              |           |  |   |                  |           |         |   |       |   |
|             |                                 |          |              |           |  |   |                  |           |         |   |       |   |
|             |                                 |          |              |           |  |   |                  |           |         |   |       |   |
|             |                                 |          |              |           |  |   |                  |           |         |   |       |   |
| Localizar P | roduto                          |          |              |           |  |   |                  |           |         |   |       |   |
|             |                                 |          |              |           |  |   |                  |           |         |   |       |   |
| 🕕 Env       | riar 💡 Açi                      | ões 👻    | 😋 Recarregar | Todos     |  |   |                  |           |         |   |       |   |

Ao acessar a aba cadastros, temos duas sub-abas. Sub-aba Produtos, nessa sub aba é possivel selecionar os produtos que deseja exportar para o site do marketplace. Clicando no botão **"Enviar"** o sistema irá enviar os prutos para o site. No botão **"Ações"** é possível marcar todos, desmarcar todos e inverter seleção dos registros do grid. Ao clicar no botão **"Recarregar Todos"** o sistema irá recarregar todos os produtos que estão configurados como produtos à exportar para o MarketPlace.

Na sub-aba Geral é possível exportar os fabricantes dos produtos.

| Integração Configuração |           |  |  |  |  |  |
|-------------------------|-----------|--|--|--|--|--|
| Pedidos                 | Cadastros |  |  |  |  |  |
| Produtos                | Geral     |  |  |  |  |  |
| Enviar                  |           |  |  |  |  |  |
| 🗌 Fabric                | cante     |  |  |  |  |  |
| Categ                   | orias     |  |  |  |  |  |
|                         |           |  |  |  |  |  |

Antes de enviar os produtos é preciso fazer o envio dos Fabricantes.

## Configuração

| Integração Configuraç                                      | ;ão                              |
|------------------------------------------------------------|----------------------------------|
| ∩Autenticação e Segurança                                  |                                  |
| Token da Aplicação                                         |                                  |
| Token da Empresa                                           |                                  |
| URL                                                        |                                  |
| Outras configurações<br>Vendedor<br>E-mail para Importação |                                  |
|                                                            | 📰 Produtos p/ Exportar 📝 Alterar |

Na aba de configuração o usuário precisa informar alguns campos obrigatórios e parametrizar outros:

- **Token da Aplicação:** é a descrição utilizada para identificar o token. Esse dado é gerado pelo painel de integração do MarketPlace;
- Token da Empresa: é a chave de autenticação para realizar a integração. Esse dado é gerado pelo painel de integração do MarketPlace;
- Url: é o endereço de comunicação com MarketPlace;
- **Vendedor:** informa o vendedor para quem irá as vendas ao importar os pedidos para o intellicash. Caso não seja informado será enviado para o vendedor padrão do intellicash;
- E-mail para Importação: ao informar um e-mail nesse campo o sistema só irá baixar pedidos feitos por esse usuário. Se deixar embranco baixara os pedidos de todos os usuários;

Para cadastrar/alterar as informações acima basta clicar no botão "Alterar".

**Produtos p/ Exportar** ao clicar nesse botão será aberta a interface abaixo onde o usuário irá configurar os produtos que podem ser exportados para o MarketPlace.

| 🍓 Pr   | odutos MarketPI | lace             |                        |           |                     |                              |              | _         |      | ×      |
|--------|-----------------|------------------|------------------------|-----------|---------------------|------------------------------|--------------|-----------|------|--------|
| Тіро   |                 | ▼ Filtro         | <b>~</b> [             | 🗹 Mostrar | um código por produ | ito 🧹 <u>A</u> plicar        | 💾 Gravar     |           |      |        |
|        |                 | Produtos Disponí | veis                   |           | Pro                 | dutos a exporta              | ir para o Ma | arketPlac | e    |        |
|        | Código 🔻        | Descrição        | Preço ▼ Máx. Desc. ▼ P | Pre ^     | Código 🔹            | <ul> <li>Descriçã</li> </ul> | • •          | Preço     | Máx. | Desc ^ |
|        |                 |                  |                        |           |                     |                              |              |           |      |        |
| <      |                 |                  |                        | >         | <                   |                              |              |           |      | >      |
| Locali | zar Produto     |                  | Nenhum Regis           | stro      | Nenhum Registro     | Localizar Produto            |              |           |      |        |

| From:<br>http://wiki.iws.com.br/ - <b>Documentação de software</b>                                                                  |   |
|----------------------------------------------------------------------------------------------------|---|
| Permanent link:<br>http://wiki.iws.com.br/doku.php?id=manuais:intellicash:estoque:vendas:forca_de_vendas:marketplace&rev=1589474878 | × |
| Last update: 2020/05/14 17:47                                                                                                    |   |